# **Supplier Portal TAX**

#### Does Invoice contain state sales tax?

- Yes (reference Section 1) invoice copy must show tax amount to be reimbursed.
- No (reference Section 2) invoice copy will not show tax amount.

### **SECTION 1 – Payment should include TAX**

Create invoice in Oracle Supplier Portal, enter all necessary header information.

(PO #, Invoice#, Invoice Date, Attachment)

| ORACLE To report an issue with the Oracle Cloud Application, click here to submit a Cherwell ticket             |                                          |                                              |                                                        |
|----------------------------------------------------------------------------------------------------|------------------------------------------|----------------------------------------------|--------------------------------------------------------|
| Create Invoice 🗇                                                                                                |                                          |                                              | Invoice Actions * Save Save and Close Subgrid          |
|                                                                                                    |                                          |                                              |                                                        |
| * Identifying PO                                                                                                | Remit-to Bank Account                    |                                              | * Number TAXm/5                                        |
| Suppler                                                                                                    | Unique Remittance Identifier             |                                              | * Data 09/27/2024 16                                   |
| Taxpayer ID Enter PO #                                                                                          | Unique Remittance Identifier Check Digit |                                              | * Type myoice                                          |
| * Supplier Site US_PHI_1_OP_1                                                                                   | Description                              | Attach invoice                               | Invoice Currency USD - US Dellar                       |
| Address PO BO3 PHILADELPHA PA 19182 Philadelphia                                                                | Attachments Oracle Entity Codes at       | + X                                          | Payment Currency USD - US Collar                       |
| Supplier Tax Registration Number                                                                                | Tax Control Amount                       |                                              | Enter Inv # and Date                                   |
|                                                                                                    |                                          |                                              |                                                        |
| Customer                                                                                                    | Select and Add: Purchase Orders          | ×                                            |                                                        |
| * Customer Taxpayer ID                                                                                          | # Search                                 | Advanced Saved Search                        |                                                        |
| were a second second second second second second second second second second second second second second second |                                          | ** At least one is required                  |                                                        |
| Lines                                                                                                    | ** Purohase Order HS4                    | ** Consumption Advice                        |                                                        |
| Ver + > E Canal Line                                                                                            | ** Creation Date mmiddlyyyy hamma        |                                              |                                                        |
| Purchase Order Consumption Advice Supplier Item                                                                 |                                          | Search Reset Save.                           | Available Quantity Unit Price UOM * Amount Description |
| "Number "Line"Schedule Number Line                                                                              | Carden Deputy                            |                                              | Guinny                                                 |
| Total                                                                                                    | Search Results                           |                                              |                                                        |
|                                                                                                    | View • 🕞 🖹 Detach Select All             |                                              |                                                        |
| Summary Tax Lines                                                                                               |                                          | Highlight PO line and click OK               |                                                        |
| View ¥                                                                                                    | Purchase Order Consumption Advice Suppl  | ier Item Description Ship-to Location Orders |                                                        |
| Line "Regime "Tax Name Tax Jurisdiction "Tax Status "Rate Name Pero                                             | n Number Line Schedule Number Line Numb  |                                              | Amount                                                 |
| No data to display.                                                                                             | H I 3 1                                  | Consumables for thHM_FL132 40.303            |                                                        |
|                                                                                                    |                                          |                                              |                                                        |
| Totals                                                                                                    |                                          | Apply OK Sanoel                              |                                                        |
|                                                                                                    |                                          |                                              |                                                        |
| nama Freight                                                                                                    | Miscallaradus                            | Inclusive Las                                | 0.00 0.00 0.00                                         |
|                                                                                                    |                                          |                                              | Retainage Due                                          |

Enter the amount of the tax that appears on the invoice in the TAX CONTROL AMOUNT field (this amount will be include in the invoice payment). Update the Line Amount to match your invoice. Click 'Save', Click 'Submit'

| ORACLE To report                                | an issue with the Oracle Cloud Application                                                                                                    | on, click here to submit a l      | Cherwell ticket |                                                                     |                              |                      |                                 |                                                       |                          |                   | ⊐ ¢ 🗌                    |
|-------------------------------------------------|----------------------------------------------------------------------------------------------------|-----------------------------------|-----------------|---------------------------------------------------------------------|------------------------------|----------------------|---------------------------------|-------------------------------------------------------|--------------------------|-------------------|--------------------------|
| Create Invoice ⊘                                |                                                                                                    |                                   |                 |                                                                     |                              |                      |                                 | ) kry                                                 | pice Actions             | Save and Close    | kubegait Cancel          |
|                                                 |                                                                                                    |                                   |                 |                                                                     |                              |                      | -                               | -                                                     |                          |                   |                          |
|                                                 | Identifying PO                                                                                                    | -                                 |                 | Remit-to Bank Account                                               |                              |                      |                                 | * Numb                                                | r TAXinv5                |                   |                          |
|                                                 | Supplier 1                                                                                                    | c                                 |                 | Unique Remittance Identifier                                        |                              | T-MARKEN IN          |                                 | * Da                                                  | e 06/27/2024             | 50                |                          |
|                                                 | Taxpayer ID                                                                                                    |                                   |                 | Unique Remittance Identifier Check Digit                            |                              | shown                | on invoice.                     | Тур                                                   | e Invoice                |                   |                          |
|                                                 | Supplier Site US_PHI_1_                                                                                                    | .0P_1 *                           |                 | Description                                                         |                              | 1                    |                                 | Invoice Current                                       | y USD - US Dollar        |                   |                          |
|                                                 | Address PO BOX                                                                                                    | PHILADELPHIA, PA 1918             | 2 Philadelphia  | Attachments                                                         | Oracle Entity Codes xisx + X |                      |                                 | Payment Current                                       | y USD - US Dollar        |                   |                          |
| 1                                               | Supplier Tax Registration Number                                                                                                    |                                   |                 | Tax Control Amount                                                  | 7.50                         |                      |                                 |                                                       |                          |                   |                          |
|                                                 |                                                                                                    |                                   |                 |                                                                     | (1989)                       |                      |                                 |                                                       |                          |                   |                          |
| Customer                                        |                                                                                                    |                                   |                 |                                                                     |                              |                      |                                 |                                                       |                          |                   |                          |
|                                                 | Customer Taxpayer ID                                                                                                    |                                   |                 | Name                                                                | HM Health Solutions, Inc     |                      |                                 |                                                       |                          |                   |                          |
| View + X E Car<br>Number * Type<br>1 Imm V      | ncel Line Purchase Order Number Line Line Line Contemport Line Contemport Line | Consumption Advice<br>Number Line | Supplier Item   | Nem Description<br>Consumables for the Ricoh VC80000 injet printers |                              | Ship-to Location Tax | Classification Availat<br>Quant | sle Quantity                                          | Unit Price UOM           | * Amout<br>100.00 | nt Description           |
| Summary Tax Lines                               |                                                                                                    |                                   |                 |                                                                     |                              |                      | Up                              | date the amount<br>he invoice line a<br>(excluding ta | to match<br>mount<br>px) |                   |                          |
| Line <sup>*</sup> Regime<br>No data to display. | * Tax Name Tax Jurisdi                                                                                                    | iction <sup>*</sup> Tax Status    | * Rate Name Per | sentage Per Unit                                                    |                              |                      |                                 |                                                       |                          |                   | Amount                   |
| Totals                                          |                                                                                                    |                                   |                 |                                                                     |                              |                      |                                 |                                                       |                          |                   |                          |
|                                                 | Items<br>100.00                                                                                                    |                                   | Freight<br>0.00 | Miscellaneous<br>0.00                                               | Inclusive Tax<br>0.00        |                      | Exclusive T                     | ax<br>DO                                              | 6                        |                   | Invoice Amount<br>100.00 |
|                                                 | 1. NETA141)                                                                                                    |                                   |                 |                                                                     |                              |                      | Retaina                         | ge<br>50                                              |                          |                   | Due<br>0.00              |
|                                                 |                                                                                                    |                                   |                 |                                                                     |                              |                      |                                 |                                                       |                          |                   |                          |

| ORACLE To report an issue with the Grade Cloud Application, click here to submit a Cherwell taket                                                                                                    |                                          |                                     |                                                                                                    | 이 ㅁ 수 💌                                   |  |  |  |  |  |
|----------------------------------------------------------------------------------------------------|------------------------------------------|-------------------------------------|----------------------------------------------------------------------------------------------------|-------------------------------------------|--|--|--|--|--|
| Create Invoice @                                                                                                    |                                          |                                     | Invoice Actions • Save                                                                                                    | Save and Close Submit Cancel              |  |  |  |  |  |
| Identifying PO HE<br>Supplier<br>Taxpayer ID<br>Supplier Site US_PH_1_OP_1<br>Address PO BC 7. PHLACELPHIA, PA 1918Phiadelphia<br>Supplier Tax Registration Number<br>Customer<br>Customer<br>Customer Taxpayer ID 465622617                                                                                                    | Remit to Bank Ascount                    |                                     | * Number TxX0nd<br>Date 0507/2024<br>Type Invoice<br>Invoice Currency USD - US Dollar<br>Payment Currency USD - US Dollar | 6                                         |  |  |  |  |  |
| *Number *Type *Purchase Order Consumption Advice Supplier Nem *Number *Line *Consumption Advice United Supplier Nem                                                                                                    | Item Description                         | Ship-to Location Tax Classification | Available Quantity Unit Price UOM                                                                                         | *Amount Description                       |  |  |  |  |  |
| 1       Image: Marginger in and set of the Rich VOS0000 injet pinters       HMLFL132 • •       100.00 Consumables         Total         Summary Tax Lines         Vere •         Line * Regime * Tax Name Tax Jurisdiction * Tax Status * Rete Name Percentage Per Unit       Example format #.#00.##       Amount         1       VER. •       Total       Total       Total       Total |                                          |                                     |                                                                                                    |                                           |  |  |  |  |  |
| 101475<br>15605 Freight<br>100.00 0.00                                                                                                    | Miscellaneous Inclusive Tax<br>0.00 0.00 | 1                                   | Exclusive Tax<br>7 50<br>Retainings<br>0 00                                                                               | Invoice Amount<br>107.50<br>Due<br>100.00 |  |  |  |  |  |

### After clicking 'Submit', data will appear in the 'Summary Tax Lines' section.

The amount in the 'Summary Tax Lines' section will match what was entered in the 'Tax Control Amount' field. Click 'Submit' again to submit the invoice for processing/payment.

## SECTION 2 – Payment should not include tax.

Create invoice in Oracle Supplier Portal, enter all necessary header information.

(PO #, Invoice#, Invoice Date, Attachment)

| ORACLE To report an issue with the Oracle Cloud Application, click here to submit a Cherwell ticket                                                                                           |                                                                                                    |                                                                                        |                                                            |
|----------------------------------------------------------------------------------------------------|----------------------------------------------------------------------------------------------------|----------------------------------------------------------------------------------------|------------------------------------------------------------|
| Create Invoice 🔿                                                                                                    |                                                                                                    |                                                                                        | Invoice Actions + Save Save and Close 3ddgdd Control       |
| * Identifying PD 8<br>Suppler<br>Taxpayer RD<br>* Suppler Ste<br>US_PHI_1_OP_1<br>Address PO BO<br>PHLADELPHA, RA 19152<br>Phladelphia<br>Suppler Tax Registration Number                     | Remit to Bank Account Unique Remillinoidentiler Unique Remillinoidentiler Unique Remillinoidentiler Descriptou Ma swats orecrean Tax Control Amount | ny °car& + X                                                                           | Number Winds                                               |
| Customer Customer LanPlyedD Lines View + Purchase oreer Consumption Advice S ppl Item                                                                                                    | Sect and Add: Purchase Order                                                                                                    | X<br>Atha needSaved Sew. V<br>-Alred re is repled<br>csosumpionAcike                   | Available<br>Quantity Unit Price YOU, 'Amount Description. |
| Nod.     Number     Line       Nod.     disPa     Toth       y     Toth       Summary Tax Lines       LineRea.     "Tax Name Tax Jurisdiction       Tax hiatus     'Hale Name       Nodemb*03 | Seer Results<br>Down                                                                                                    | Highlight PO line and click OK<br>Supplier Iter Hem Description Ship to Location Order | Amount                                                     |
| Totals<br>Items Prey*                                                                                                    | Miscellaneous                                                                                                    | Appy OK Cancel                                                                         | Exclusive Tax Invoice Amount<br>0.00 0.00<br>Rotainage Due |

| ORACLE To tweet an flue with the Check Cloud ApiAmabon climic ham to submit. Chenvandtet                                                                             |                                                                                                    | Op~ 🗖                                                                                                    |
|----------------------------------------------------------------------------------------------------|----------------------------------------------------------------------------------------------------|----------------------------------------------------------------------------------------------------|
| Greate Invoke ()                                                                                                    |                                                                                                    | Innik-Mine / Save Saver y c Salagat Gancel                                                                           |
| LINE                                                                                                    | %NW° Bank Mooted         Unique Remittance Identifier         Unique nee Identifier Check Digit         Ocacnphur         /madness Oracle Sty CO::SAS.+ X         Tax Layd Amand         Xaze FNI Health Salmons, Ire         Address | * Number Takind<br>* Orain 692772024<br>Type Invoce<br>Invoice Currency USO-as Oar<br>Payment Currency LISD- as Naar |
| Number         • Type         Purchase Order         Consumption Advice           u         Lim         Ickedule         Numb.         Line         S ppr         If | Item Descliption                                                                                                    | Ship. Location Tea Classification                                                                                    |
| I v lf 3 I                                                                                                    | Consumaties fee the Rio. VCOGODO mt. primers                                                                                                    | M4 FLI32 • • MO 00 anumetles                                                                                         |
| ILM<br>Summery Tax Lines<br>Meet T<br>tin. * acon. 'In Name Tax Jurisd 'Tax Status Rate Name<br>No deut display                                                      | Percentage Per Unit                                                                                                    | 100.C2<br>Update the amount to match<br>the invoice line amount<br>(excluding tax)<br>Amount;                        |
| Iotals<br>Items Preight<br>IGO CO                                                                                                    | Miseilanems Indusie Tax<br>GOO 000                                                                                                    | Eachsive Tax Invoices Amount<br>0 CO 10000<br>Malaga Due<br>0 000                                                    |

## Update the Line Amount to match your invoice line amount. Click 'Save', Click 'Submit'

After clicking 'Submit', Tax data may appear in the 'Summary Tax Lines' section, the 'Invoice Amount' at the bottom shows the reimbursement amount.

| ORACLE Tor clan 'nue with the Oncle Cloud Appligation click he.e to submits Cherwell ticket |                                    | Opal.                              |
|---------------------------------------------------------------------------------------------|------------------------------------|------------------------------------|
| Create Invoice OO                                                                           |                                    |                                    |
|                                                                                             |                                    | mb:en:torn • AbeamJ Liose          |
| Menial", PO Fr                                                                              |                                    | Number TAXinto                     |
| Supplier                                                                                    | Remitate Bank Aeaut Unique         | Date                               |
| TaxpayerID                                                                                  | Remittance Mather                  | Type nue.                          |
|                                                                                             |                                    | wS bereney ILISD - us Dean         |
| Address PO BO                                                                               |                                    | payment bp, LSD - LIS Dotiar       |
| Suppler Tax Repstratou timber                                                               | Atheometris Code Entry _ Aviv+ A   |                                    |
|                                                                                             | lax Lembo: near.                   |                                    |
| Ustomer                                                                                     |                                    |                                    |
| aniemer Taquayer D488823817                                                                 | Name/NMHeath/Setoum/Inc<br>Address |                                    |
| Lines                                                                                       |                                    |                                    |
| yen 1. X Et Came une                                                                        |                                    |                                    |
| Purchase Order Consumption Advice                                                           |                                    |                                    |
| Number T pe Lim Number Schedule Number Line S put It                                        | Item Description                   | Shiptiy Lowlion Tax Classification |
| I Pen V µS                                                                                  | Cernumably forte Pooh VC&KOiVP"    | RA FL132 · · · IMO) <u>mum_bin</u> |
| MIA                                                                                         |                                    | 100.00                             |
|                                                                                             |                                    |                                    |
| Summary TaxLetts                                                                            |                                    |                                    |
| WBW*                                                                                        |                                    |                                    |
| Line "Ronimo "Tax Namo Tax Junucienc n "Tax Status "Rato Namo Per                           | eenboe Per UNIT                    | Amount                             |
|                                                                                             |                                    | Example Iomat V.V.                 |
| 1 VERTEX COMMON_ VERTEX TAX VTX_VERTEX SERCED                                               | 7.6                                | 7.50                               |
|                                                                                             |                                    |                                    |
|                                                                                             |                                    |                                    |
| luas                                                                                        |                                    |                                    |
| Items Halpin                                                                                | Dilsceidneousdumb i ax             | EXAUSNIP Tax                       |
| 100.00                                                                                      | 0.00                               | 7.50<br>Retinae                    |
|                                                                                             |                                    | 1000 TUUM                          |

**To ensure the invoice payment DOES NOT** include the tax, click on the Tax amount field and enter 0 (removing the initial Tax Amount calculated by Oracle) Click 'Submit'

| ORACLE Tore unit huiten out                             | <u></u>                               |                                          |                                                                                                    | O 🗖 🗘 🍺                                              |
|---------------------------------------------------------|---------------------------------------|------------------------------------------|----------------------------------------------------------------------------------------------------|------------------------------------------------------|
| Create Invoice (i)                                      |                                       |                                          |                                                                                                    | invoice Actions 🔻 Save Save and Close Sub <u>mit</u> |
|                                                         |                                       | w r                                      |                                                                                                    |                                                      |
| tdonfino H                                              |                                       |                                          |                                                                                                    |                                                      |
| comine in the                                           | liemlitio Bank /                      | mami Unique                              |                                                                                                    | * Number'PPu.5                                       |
| suppler                                                 |                                       |                                          |                                                                                                    | Date                                                 |
| TaxpayerID                                              | Newn                                  | n:01r Unit,                              |                                                                                                    | Type r rr                                            |
| US_PHL1_OP_1                                            | Remdlance We                          | nt Check Ask                             |                                                                                                    | tentra anna 112 11 De Br                             |
| Address PO AC r, PHILADEPHM. PA 1018.                   | Priledephie                           | Descnplinn                               |                                                                                                    | brake amen, 02. J.: DC bi                            |
|                                                         |                                       | Arhialineris Oracle FriabCoelmalsy ele X |                                                                                                    | PaymeniQurency USD-JS SG Br                          |
| Supplior Tax liepablaell "hinter"                       |                                       |                                          |                                                                                                    |                                                      |
|                                                         | li li                                 | (CordialAmount                           |                                                                                                    |                                                      |
| 1.120000                                                |                                       |                                          |                                                                                                    |                                                      |
| Customer                                                |                                       |                                          |                                                                                                    |                                                      |
| Customer Taxpayer ID 49.23,317                          |                                       | Name DM Melba, Ine                       |                                                                                                    |                                                      |
|                                                         |                                       | Address                                  |                                                                                                    |                                                      |
|                                                         |                                       |                                          |                                                                                                    |                                                      |
| Lines                                                   |                                       |                                          |                                                                                                    |                                                      |
|                                                         |                                       |                                          |                                                                                                    |                                                      |
| vs. • + X Et camerune                                   |                                       |                                          |                                                                                                    |                                                      |
| Purchase Order Consumption Advice                       |                                       |                                          |                                                                                                    |                                                      |
| "Number Type<br>"Number Lim SC <sup>o</sup> Number Line | S opt II tern Description             |                                          | Shirt Lonalion Tax Classthcalion Am <sup>m</sup> <sub>p</sub> t <sup>i</sup> <sub>n</sub> t <sub>in</sub> | P Oluardity Omit Price UOM Amount Description        |
|                                                         |                                       |                                          |                                                                                                    |                                                      |
| Item v H8 3 1                                           | ConsumetImfornimRicohVCSMODimerenters |                                          | HM_FL132 💌 💌                                                                                              | 100.00 Consumables                                   |
| 1978                                                    |                                       |                                          |                                                                                                    |                                                      |
|                                                         |                                       |                                          |                                                                                                    | 10.01                                                |
|                                                         |                                       |                                          |                                                                                                    |                                                      |
| Summary Tax Lines                                       |                                       |                                          |                                                                                                    |                                                      |
| lan -                                                   |                                       |                                          |                                                                                                    |                                                      |
| VCW T                                                   |                                       |                                          |                                                                                                    |                                                      |
| Line * Regime * Tan Name Lax Jun on 'Tax MMus *         | Pale Name PiMane Per Unit             |                                          |                                                                                                    | Example format: 4,440,444 Amount                     |
| VERTEX COMMON VERTEXTAX Standard                        | SID . 75                              |                                          |                                                                                                    |                                                      |
|                                                         |                                       |                                          |                                                                                                    |                                                      |
|                                                         |                                       |                                          |                                                                                                    |                                                      |
|                                                         |                                       |                                          |                                                                                                    |                                                      |
| Totals                                                  |                                       |                                          |                                                                                                    |                                                      |
|                                                         |                                       |                                          |                                                                                                    |                                                      |
| Thms                                                    | Meagre Mini Al                        | 120115 (0.011)                           |                                                                                                    | 8                                                    |
| 100.00                                                  | 0.00 Pilocki                          | 0.00                                     | 7.50                                                                                                    | Invoice Amount<br>107.50                             |
|                                                         |                                       |                                          | Retinae.<br>000                                                                                           | Due<br>INICI                                         |

After clicking 'Submit', the information in the tax line will update. Now, the 'Invoice Amount' at the bottom shows the reimbursement amount (excluding the tax).

| ORA           | CLE To report a | n issue                                               | with the O     | racle Cloud | Application, cl       | lick here to subr | <u>nit a Cherwell ticket</u> |                         |          |                                  |                                   |                  |                    |                               |                   |            |            | ΔF  | υÛ           | JM    |
|---------------|-----------------|-------------------------------------------------------|----------------|-------------|-----------------------|-------------------|------------------------------|-------------------------|----------|----------------------------------|-----------------------------------|------------------|--------------------|-------------------------------|-------------------|------------|------------|-----|--------------|-------|
| Invoice:      | TAXinv5         |                                                       |                |             |                       |                   |                              |                         |          |                                  |                                   |                  |                    | Printable Page Create Another |                   |            |            |     |              |       |
|               |                 | _                                                     |                | -           | -                     |                   |                              |                         |          |                                  |                                   |                  |                    |                               |                   |            |            |     |              | -     |
|               |                 |                                                       | Ide            | ntifying PO | -15                   |                   |                              |                         |          | Remit-to Bank A                  | Account                           | Number: TAXinvð  |                    |                               |                   |            |            |     |              |       |
|               |                 |                                                       |                | Supplier    |                       |                   |                              |                         |          | Unique Remittance In             | dentifier                         |                  |                    |                               | Date              | 06/27/2024 |            |     |              |       |
|               |                 |                                                       | Т              | Taxpayer If |                       |                   |                              |                         | Uniqu    | ue Remittance Identifier Che     | eck Digit                         |                  |                    |                               | Туре              | Invoice    |            |     |              |       |
|               |                 | Supplier Site US_PHI_1_OP_1                           |                |             |                       |                   |                              |                         | Des      | scription                        |                                   |                  |                    | Invoice Currency              | USD               |            |            |     |              |       |
|               |                 | Address PO BC 7, PHILADELPHIA, PA 191 7, Philadelphia |                |             |                       |                   |                              |                         | Attac    | chments Oracle Entity Codes viso |                                   |                  |                    | Payment Currency              | USD               |            |            |     |              |       |
|               | 5               | upplier Ta                                            | ax Registratio | ion Number  |                       |                   |                              |                         |          | Tax Control                      | Amount                            |                  |                    |                               |                   |            |            |     |              |       |
|               |                 |                                                       |                |             |                       |                   |                              |                         |          |                                  |                                   |                  |                    |                               |                   |            |            |     |              |       |
| Customer      |                 |                                                       |                |             |                       |                   |                              |                         |          |                                  |                                   |                  |                    |                               |                   |            |            |     |              |       |
|               |                 |                                                       | Customer       | Taxpayer ID | 7                     |                   |                              |                         |          | Leg                              | al Entity HM Health Solutions, Ir | ac               |                    |                               |                   |            |            |     |              |       |
|               |                 |                                                       |                |             |                       |                   |                              |                         |          | ,                                | Address                           |                  |                    |                               |                   |            |            |     |              |       |
|               |                 |                                                       |                |             |                       |                   |                              |                         |          |                                  |                                   |                  |                    |                               |                   |            |            |     |              |       |
| Lines         |                 |                                                       |                |             |                       |                   |                              |                         |          |                                  |                                   |                  |                    |                               |                   |            |            |     |              |       |
| View •        |                 |                                                       |                |             |                       |                   |                              |                         |          |                                  |                                   |                  |                    |                               |                   |            |            |     |              |       |
|               | •               | * P                                                   | urchase Or     | der         | Consumption<br>Advice | Supplier          |                              |                         |          |                                  |                                   |                  |                    |                               | Location of Final |            |            |     |              |       |
| Number        | Type            | Number                                                | Line           | Schedule N  | umber Line            | Item              | Item Description             |                         |          |                                  |                                   | ship-to Location | Ship-from Location | Tax Classification            | Discharge         | Quantity   | Unit Price | UOM | Am           | sount |
| 1             | ITEM.           | 4546828                                               | 3              | 1           |                       |                   | Consumables for the Rico     | oh VC80000 injet printe | rs       |                                  |                                   | HM_FL132         |                    |                               |                   |            |            |     | 1            | 00.00 |
|               |                 | Tota                                                  | d.             |             |                       |                   |                              |                         |          |                                  |                                   |                  |                    |                               |                   |            |            |     | 1            | 00.00 |
| _             |                 |                                                       |                |             |                       |                   |                              |                         |          |                                  |                                   |                  |                    |                               |                   |            |            |     |              | _     |
| Summary 7     | Tax Lines       |                                                       |                |             |                       |                   |                              |                         |          |                                  |                                   |                  |                    |                               |                   |            |            |     |              |       |
| View <b>T</b> |                 |                                                       |                |             |                       |                   |                              |                         |          |                                  |                                   |                  |                    |                               |                   |            |            |     |              |       |
|               | Line "Regime    |                                                       | * Tax Nam      | ne T        | ax Jurisdiction       | " Tax Status      | " Rate Name                  | Percentage              | Per Unit |                                  |                                   |                  |                    |                               |                   |            |            |     | Am           | ount  |
|               | 2 VERTEX CO     | MMON                                                  | VERTEX TA      | AX N        | TX_VERTEX             | Standard          | STD                          | 0                       |          |                                  |                                   |                  |                    |                               |                   |            |            |     |              | 0     |
| -             | 3 VERTEX US     | TAX                                                   | COUNTY         | 5           | UVAL                  | Standard          | STD                          | 1.5                     |          |                                  |                                   |                  |                    |                               |                   |            |            |     |              | 1.5   |
| -             | 4 VERTEX US     | TAX                                                   | STATE          | F           | £                     | Standard          | STD                          | 8                       |          |                                  |                                   |                  |                    |                               |                   |            |            |     |              |       |
| -             | 4. VERTEX CO    | 8487N                                                 | VERTEX T       | 24 1        | TX VERTEX             | Standard          | STD                          | 75                      |          |                                  |                                   |                  |                    |                               |                   |            |            |     |              |       |
|               | r tarrier de    |                                                       | CENTRE IN      | ~ 1         |                       | Stational at      | 515                          | ( ( <b>*</b> )          |          |                                  |                                   |                  |                    |                               |                   |            |            |     |              | -     |
|               |                 |                                                       |                |             |                       |                   |                              |                         |          |                                  |                                   |                  |                    |                               |                   |            |            |     |              |       |
| Totals        |                 |                                                       |                |             |                       |                   |                              |                         |          |                                  |                                   |                  |                    |                               |                   |            |            |     |              |       |
| 1             |                 |                                                       |                |             |                       |                   |                              |                         |          |                                  |                                   |                  |                    |                               |                   |            |            | -   |              | -     |
|               |                 |                                                       | 18             | tems        |                       |                   | Freight                      |                         |          | Miscellaneous                    |                                   | Inclusive Tax    |                    | Exclus                        | sive Tax          |            |            |     | invoice Amou | unt   |
|               |                 |                                                       | 10             | 10,00       |                       |                   | 0.00                         |                         |          | 0.00                             |                                   | 0.00             |                    | Re                            | tainage           |            |            |     | 100          | NN NN |
|               |                 |                                                       |                |             |                       |                   |                              |                         |          |                                  |                                   |                  |                    |                               | 0.00              |            |            |     | 107          | 50    |

Click 'Submit' again to send the invoice for processing/payment.